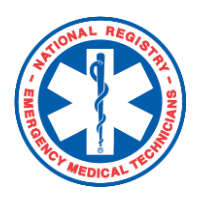

## **National Registry of EMTs**

Adding a State License to your National Registry Profile

Within your National Registry Profile, you have the option of adding your state EMS license information. (In some states, they refer to this as a State EMS Certification.) If you are licensed in a state that utilizes the State Education Tracking System (SETS) through the National Registry platform, you will be required to enter your state EMS license information.

## Here's how to do it:

## To add your state EMS license to your National Registry profile:

- 1. Login with your user name and password.
- 2. Under "My Current Role", select **My Certification**

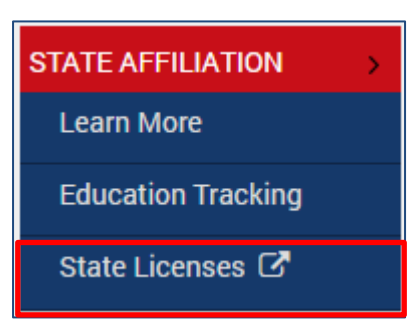

- 3. Expand left menu's **State Affiliation tab** and choose **State Licenses.** You will see the expanded license section pictured below.
- Designate your state, your State EMS license number, and the expiration date.
- Once you've verified the information is correct, click Add License.

| State           | Select State   |
|-----------------|----------------|
| License Number  | License Number |
| Expiration Date | 08/16/2019     |
|                 | ADD LICENSE    |

6. You may repeat this process as necessary to add licenses from multiple states. Just click **Add New License.** 

Congratulations! You've successfully added your state EMS license.